## Club MATH

Centre informatique pédagogique (CIP) Case Postale 172 1211 GENEVE 3 Tél. (022) 318.05.30 Responsable: Raymond Morel

Lettre nº 6

Une utilisation originale du signe ==

Pour Mathematica, certaines expressions ne sont ni vraies ni fausses Je ne voudrais plus enseigner cinq minutes sans avoir "Mathematica" ou "Derive" en fonction dans la salle de classe.

Jerry Glynn\*

## Lundi 4 novembre 1991 à 17 h. Comment utiliser Mathematica avec de jeunes enfants

Présentation: Bernard Vuilleumier

"Je vais te montrer une façon de calculer cinq fois douze" dit Jerry Glynn à une élève de 7 ans. Il l'installe devant l'écran et tape:

5 \* 12 == 5 \* 10 + 5 \* 2 True

Il lui dit "essaie quatre fois treize et appelle-moi si tu as des problèmes" puis il s'éloigne. L'enfant a travaillé durant une demi-heure. Quelquefois elle a demandé de l'aide. Jerry est passé régulièrement vers elle, soit pour lui suggérer un nouveau problème, soit pour l'encourager.

Dans certains cas, lorsqu'on cherche à évaluer une expression, *Mathematica* ne répond ni True, ni False mais renvoie l'équation non évaluée:

 $x^2 + 2 x + 1 == (x + 1)^2$ 1 + 2 x +  $x^2 == (1 + x)^2$ 

Il convient dans ce cas d'expliquer aux élèves que ce qu'ils ont écrit est juste, mais que *Mathematica* ne comprend pas l'expression sous cette forme. On peut suggérer trois possibilités:

x^2 + 2 x + 1 == Expand[(x + 1)^2]
True
Factor[x^2 + 2 x + 1] == (x + 1)^2
True
Simplify[x^2 + 2 x + 1 == (x + 1)^2]
True

\* Jerry Glynn est profeseur de mathématiques à l'Université d'Illinois. Il est fondateur et codirecteur de "The Math Program", une organisation vouée depuis quinze ans à l'enseignement des mathématiques à des élèves de tous âges. Représentations graphiques Questions - réponses

Comment puis-je représenter graphiquement la droite d'équation y = 2x-1? Vous obtenez une représentation graphique à deux dimensions à l'aide de la commande Plot. Cette commande requiert une expression comme premier argument. Vous ne donnez à la commande Plot que le membre de droite de votre équation. A l'aide du deuxième argument, vous spécifiez les valeurs pour lesquelles cette expression doit être représentée.

 $Plot[2 x-1, \{x, -5, 5\}]$ 

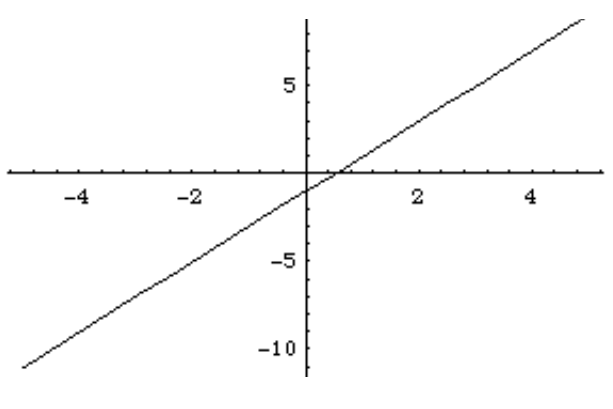

D'après l'équation, la droite a une pente de 2. Or sur ce graphique la pente semble inférieure à 1.

*Mathematica* choisit automatiquement les échelles des axes afin de présenter le graphique dans un rectangle d'or.

-4 -2

-10

Si vous souhaitez la même échelle pour les deux axes, vous devez ajouter l'option AspectRatio->Automatic à la commande Plot.

Plot[2 x-1,{x,-5,5},AspectRatio->Automatic]

Vous pouvez voir sur cet exemple pourquoi, en général, il est préférable de laisser *Mathematica* ajuster automatiquement les échelles: cela évite d'obtenir des graphiques disproportionnés.

Peut-on obtenir plusieurs graphiques sur le même système d'axes ?

C'est très simple. Il suffit de fournir à la commande Plot, comme premier argument, la liste des expressions dont vous souhaitez obtenir les graphiques.

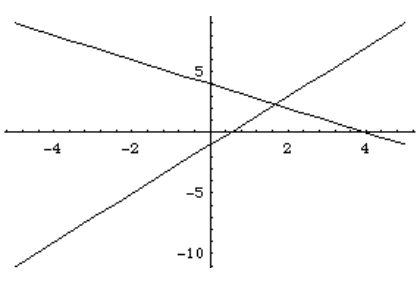

Dans *Mathematica*, une liste est toujours donnée entre accolades.

Plot[{2 x-1,-x+4}, {x,-5,5}]
Pourrait-on obtenir l'intersection de ces
deux droites ?

Pour en savoir plus

Dans Mathematica.

une liste est toujours

donnée entre

accolades

• Don Cohen, *Calculus By and For Young Poeple (ages 7, yes 7, and up)*, ISBN #0-9621674-1-X.

• Jerry Glynn, Exploring Math from Algebra to Calculus with Derive.

Prochaine réunion: lundi 2 décembre 1991 à 17 h.

*Mathematica présente les graphiques dans un rectangle d'or*